# 使用API Explorer和NXOS排除UCS域上的IMM網路故障

## 目錄

<u>簡介</u> <u>必要條件</u> <u>需求</u> <u>採用元件</u> <u>背景資訊</u> <u>API資源管理器</u> <u>通過API呼叫識別VIF</u> <u>使用NXOS和Grep過濾器識別VIF</u> <u>NXOS疑難排解</u> <u>相關資訊</u>

# 簡介

本文檔介紹在Intersight管理模式下對統一計算系統(UCS)域的網路連線或資料包壽命的分析,並使 用API資源管理器和NXOS命令確定伺服器的內部連線。

作者:Luis Uribe,思科TAC工程師。

# 必要條件

### 需求

思科建議您瞭解以下主題:

- Intersight
- 物理網路連線
- •應用程式開發介面(API)

#### 採用元件

本文中的資訊係根據以下軟體和硬體版本:

- Cisco UCS 6454交換矩陣互聯,韌體4.2(1e)
- UCSB-B200-M5刀鋒伺服器,韌體4.2(1a)
- Intersight軟體即服務(SaaS)

本文中的資訊是根據特定實驗室環境內的裝置所建立。文中使用到的所有裝置皆從已清除(預設) )的組態來啟動。如果您的網路運作中,請確保您瞭解任何指令可能造成的影響。

# 背景資訊

交換矩陣互聯和虛擬網路介面(vNIC)之間的連線是通過稱為虛擬介面(VIF)的虛擬電路建立的。 這種 VIF被固定到上行鏈路並允許與上游網路通訊

在Intersight託管模式下,沒有命令將虛擬介面對映到每個伺服器,例如**show service-profile circuit**。API Explorer/NXOS命令可用於確定UCS域內建立的內部電路之間的關係。

#### API資源管理器

API資源管理器可從任一交換矩陣互聯(主或從級)的圖形使用者介面(GUI)中獲得。 登入到控制檯 後,導航到清單,選擇伺服器,然後按一下Launch API Explorer。

| cisco DEVICE CONS                                             | 0                           | G        |              |                             |     |                          |         |  |  |  |  |  |
|---------------------------------------------------------------|-----------------------------|----------|--------------|-----------------------------|-----|--------------------------|---------|--|--|--|--|--|
| SYSTEM INFORMATION DEVICE CONNECTOR INVENTORY DIAGNOSTIC DATA |                             |          |              |                             |     |                          |         |  |  |  |  |  |
| Servers Chassis                                               |                             |          |              |                             |     |                          |         |  |  |  |  |  |
|                                                               |                             |          |              |                             |     |                          |         |  |  |  |  |  |
| Nama                                                          | Health                      | Status   | PID          | 1 items found 10 ∨ per page |     | Label                    | ्र<br>उ |  |  |  |  |  |
| () UCS-TS-MXC-P25-6454-I                                      | <ul> <li>Healthy</li> </ul> | ⊘ Active | UCSB-B200-M5 | FLM2402001F                 | імм | _server                  |         |  |  |  |  |  |
|                                                               |                             |          |              |                             |     | Pawer Off                |         |  |  |  |  |  |
|                                                               |                             |          |              |                             |     | Turn On Locator          |         |  |  |  |  |  |
|                                                               |                             |          |              |                             |     | Launch KVM               |         |  |  |  |  |  |
|                                                               |                             |          |              |                             |     | Generate Tech Support Bu | Indie   |  |  |  |  |  |
|                                                               |                             |          |              |                             |     |                          |         |  |  |  |  |  |
|                                                               |                             |          |              |                             |     |                          |         |  |  |  |  |  |
|                                                               |                             |          |              |                             |     |                          |         |  |  |  |  |  |
|                                                               |                             |          |              |                             |     |                          |         |  |  |  |  |  |
|                                                               |                             |          |              |                             |     |                          |         |  |  |  |  |  |

API資源管理器包含一個API引用,其中列出了可用的呼叫。它還包括用於測試API呼叫的表示性狀態傳輸(REST)客戶端介面。

| cisco API EXPLORER                      | UCS-T | S-MXC-P25-6454-IMM-1-1 (Server) Guides API Reference                                                                                                    |                           |                                | G |
|-----------------------------------------|-------|----------------------------------------------------------------------------------------------------|---------------------------|--------------------------------|---|
| API Reference v2019.2                   | ۵     | 967                                                                                                    | REST Client               | REST Client                    |   |
| Q Search                                |       | Response Model                                                                                                    |                           | GET /redfish/v1/AccountService |   |
| AccountService                          | ~     |                                                                                                    |                           |                                |   |
| GET AccountService                      |       | @odata.context: string (Read Only) The QData description of a payload.                                                                                                    |                           | Send                           |   |
| PATCH AccountService                    | _     | Grodata.etag: string (Read Only) The current ETag of the resource.                                                                                                    |                           | Bernene Text - Researce Info   |   |
| PUT AccountService                      | - 1   | Codata.id: string (Read Only) The unique identifier for a resource.                                                                                                    |                           | Hesponse lext Hesponse into    |   |
| AccountService/Accounts                 | ~     | @odata.type: string (Read Only) The type of a resource.                                                                                                    |                           |                                |   |
| AccountService/ActiveDirectory/Certi    | ~     | AccountLookautCounterResetMter: Integer: The period of time, in seconds, between the last failed login attempt and the reset of the lockout the<br>counter. This value must be less than or equal to the AccountLookoutDuration value. A reset sets to<br>'0'.                                                                                                    | eshold<br>le counter to   |                                |   |
| AccountService/ExternalAccountPro       | ~     | Arcount releastCounterBesetEnabled: hociese. An invitation of whether the threshold counter is reset after Account incluse/CounterBesetAtte                                                                                                    | evnires #                 |                                |   |
| AccountService/LDAP/Certificates        | ~     | "true", it is reset. If "false", only a successful login resets the threshold counter and if the user<br>Account.LockoutThreshold limit, the account will be locked out indefinitely and only an adminis                                                                                                    | aches the<br>rator-issued |                                |   |
| AccountService/Roles                    | ~     | reset clears the threshold counter. If this property is absent, the default is 'true'.                                                                                                    |                           |                                |   |
| CertificateService                      | ~     | AccountLockoutDuration: Integer The period of time, in seconds, that an account is locked after the number of failed login attempts reaches the<br>lockout threshold, whin the period between the last failed login attempts and the reset of the lockout method,<br>this use is 10° on below will now if the decount of other account failed methods in 10° the integer that one of the lockout methods. | account<br>counter. If    |                                |   |
| CertificateService/Actions/Certificate  | ~     | terenti eter 49erektik biter. Yer senter af allered falle falle sitemati kafan e ser serenti biter a serelled desta 49 V.                                                                                                    | y as approved.            |                                |   |
| CertificateService/Actions/Certificate  | ~     | Account_bookutiteteshold: integen inter further of allowed tailed legit attempts before a user account is locked for a specified duration. If 0, a never locked.                                                                                                    | o account is              |                                |   |
| CertificateService/CertificateLocations | ~     | - Accounts: object                                                                                                    |                           |                                |   |
| Chassis                                 | ~     | Codata.ld: string (Read Only) The unique identifier for a resource.                                                                                                    |                           |                                |   |

#### 通過API呼叫識別VIF

您可以使用一組API呼叫來確定與每個虛擬vNIC對應的VIF。這使您可以更有效地對NXOS進行故障 排除。

對於本文檔而言,使用API呼叫導航是通過以下專案完成的:機箱、伺服器、網路介面卡、 vNIC/vHBA。

語法

API呼叫 獲取機箱ID

獲取介面卡ID

GET網路詳細資訊(VNIC/VHBA清單)

/redfish/v1/Chassis /redfish/v1/Chassis/{ChassisId}/NetworkAda pters /redfish/v1/Chassis/{ChassisId}/NetworkAda pters/{NetworkAdapterId} /redfish/v1/Chassis/{ChassisId}/NetworkAda pters/{NetworkAdapterId}/NetworkDeviceFu nctions

GET網路裝置功能(vNIC配置)

#### 檢索機箱ID

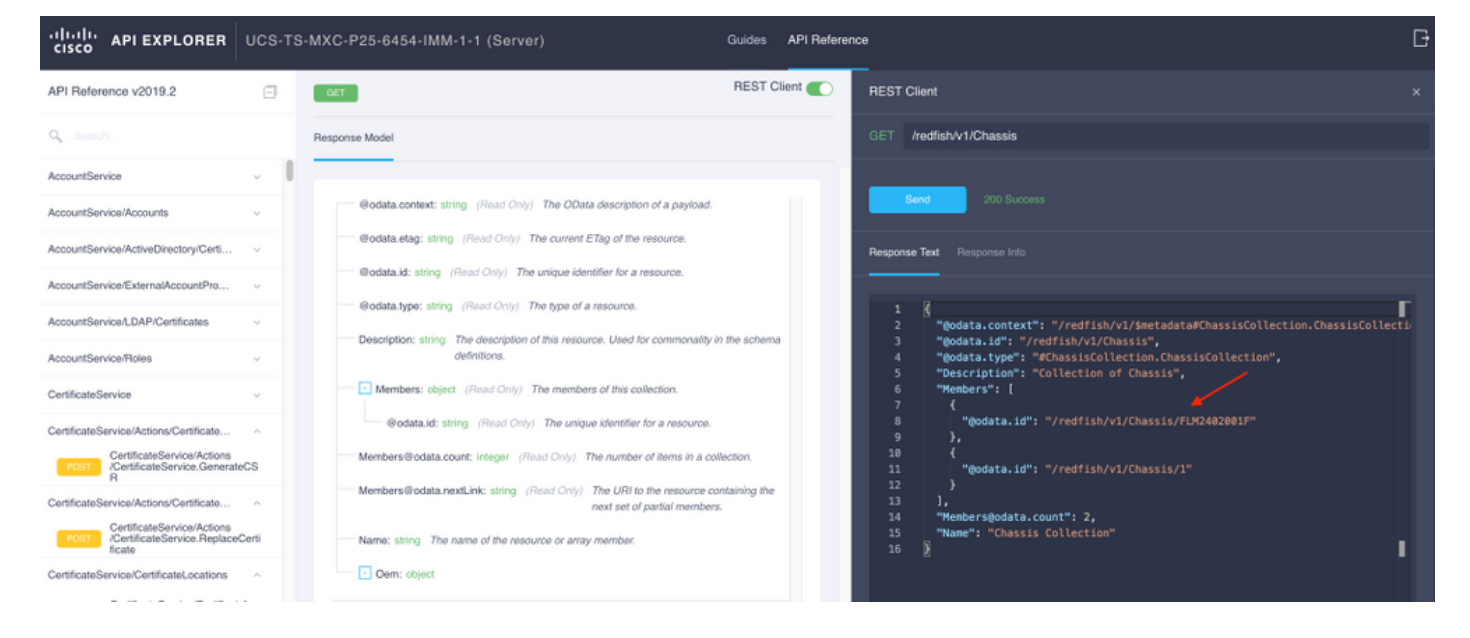

複製API呼叫的機箱ID。

/redfish/v1/Chassis/FLM2402001F 檢索網路介面卡ID

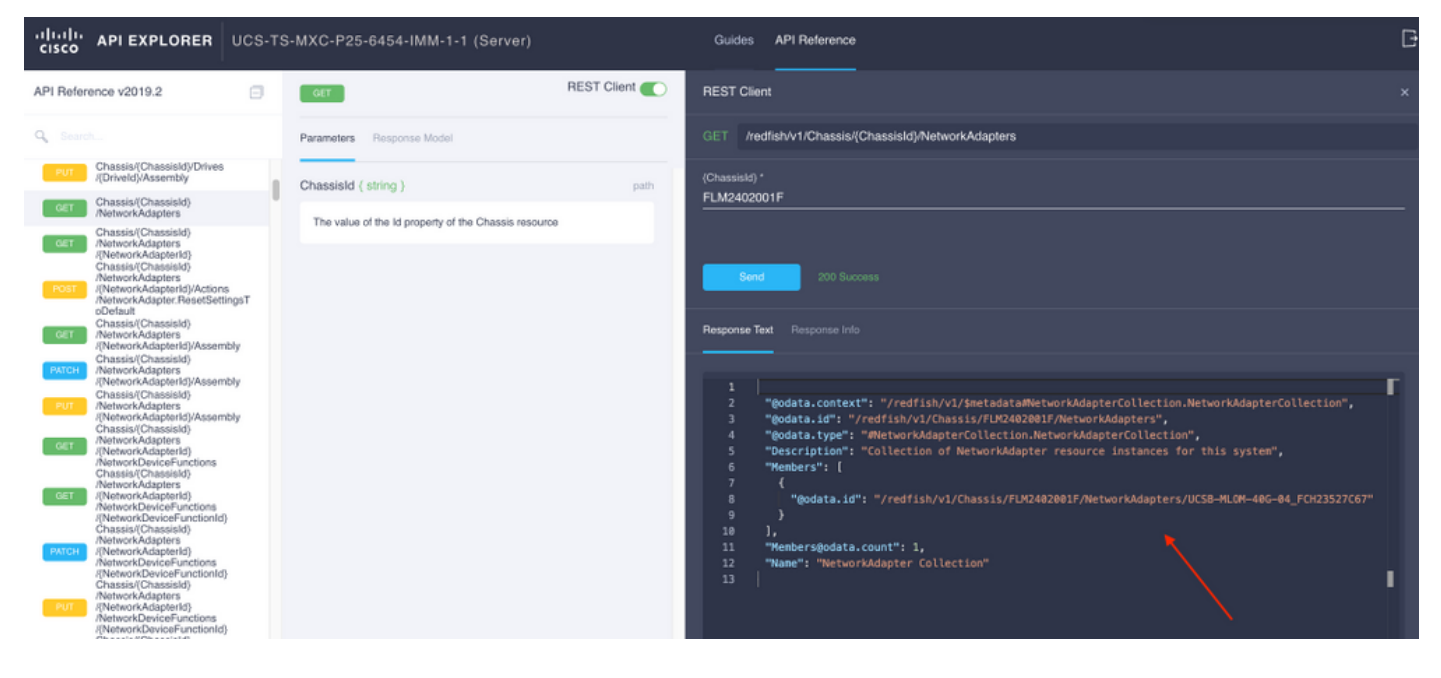

#### 複製下一個API呼叫的網路ID。

/redfish/v1/Chassis/FLM2402001F/NetworkAdapters/UCSB-MLOM-40G-04\_FCH23527C67 檢索vNIC ID

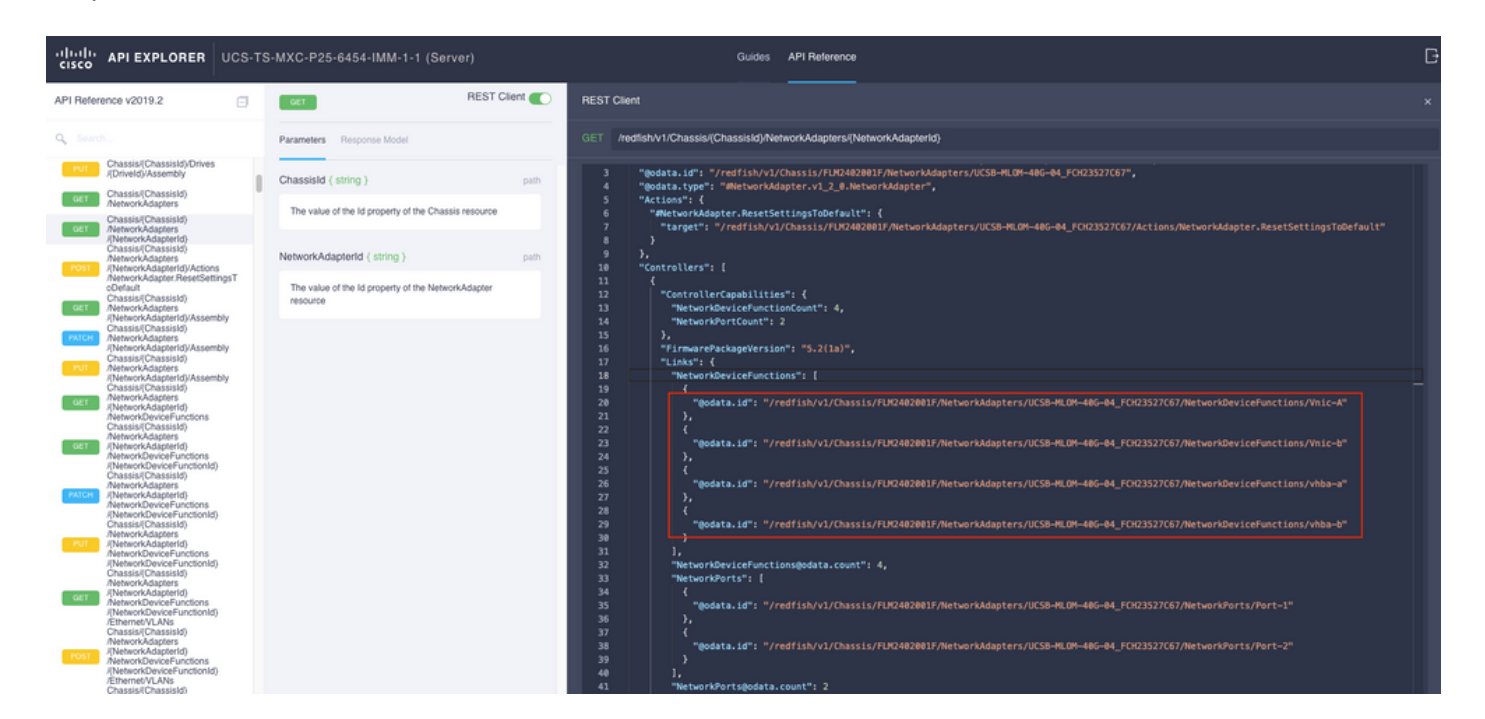

#### 複製網路介面卡ID。

/redfish/v1/Chassis/FLM2402001F/NetworkAdapters/UCSB-MLOM-40G-04\_FCH23527C67/NetworkDeviceFunctions/Vnic-A /redfish/v1/Chassis/FLM2402001F/NetworkAdapters/UCSB-MLOM-40G-04\_FCH23527C67/NetworkDeviceFunctions/Vnic-B 檢索對應vNIC的VIF ID

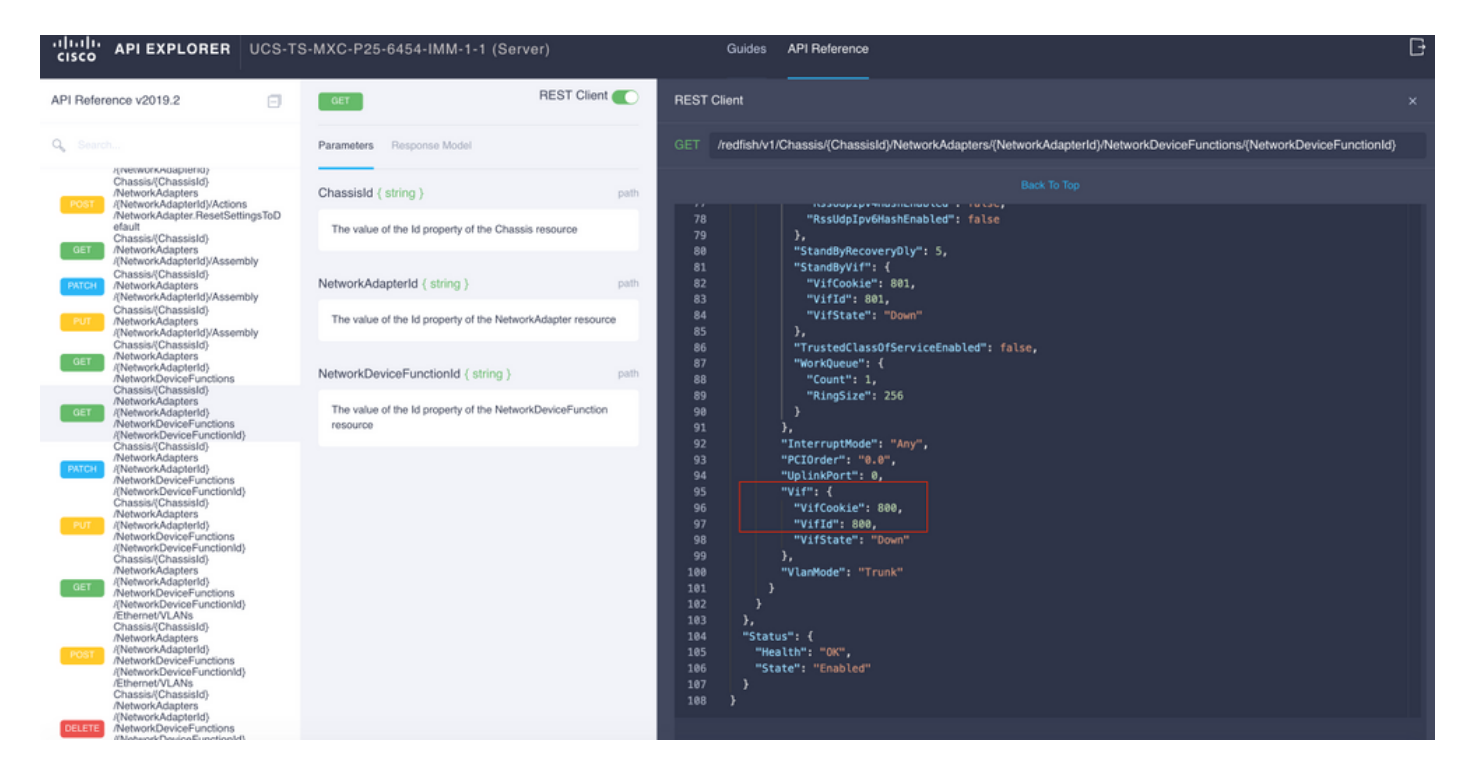

在這種情況下,vNIC-A對映到VIF 800。在此處,NXOS命令包含此虛擬介面。

#### 使用NXOS和Grep過濾器識別VIF

如果API Explorer不可用,或者您對GUI沒有訪問許可權,則可以使用CLI命令檢索VIF資訊。

**附註**:您必須知道伺服器配置檔案才能使用這些命令。

```
UCS-TS-MXC-P25-6454-IMM-A(nx-os) # show run interface | grep prev 1 IMM-Server-1
switchport trunk allowed vsan 1
switchport description SP IMM-Server-1, vHBA vhba-a, Blade:FLM2402001F
interface Vethernet800
description SP IMM-Server-1, vNIC Vnic-A, Blade:FLM2402001F
_ _
interface Vethernet803
description SP IMM-Server-1, vNIC Vnic-b, Blade:FLM2402001F
_ _
interface Vethernet804
description SP IMM-Server-1, vHBA vhba-a, Blade:FLM2402001F
指令語法
                                                       使用
show run interface | grep prev 1 < 伺服器配置檔名稱>
                                                       列出與每個vNIC/vHBA關聯的子網
show run interface | grep prev 1 next 10 <server profile
                                                       列出詳細的Vethernet配置
name>
```

#### NXOS疑難排解

vNIC對映到對應的Vethernet後,可以使用用於排除物理介面故障的相同命令對NXOS進行分析。

vNIC的記法是veth - Vethernet。

#### show interface brief顯示Veth800處於關閉狀態,原因是ENM Source Pin Failure。

UCS-TS-MXC-P25-6454-IMM-A# connect nxos UCS-TS-MXC-P25-6454-IMM-A(nx-os)# show interface brief | grep -i Veth800 Veth800 1 virt trunk down ENM Source Pin Fail auto

#### show interface顯示Vethernet 800處於初始化狀態。

UCS-TS-MXC-P25-6454-IMM-A(nx-os)# show interface Vethernet 800 Vethernet800 is down (initializing) Port description is SP IMM-Server-1, vNIC Vnic-A, Blade:FLM2402001F Hardware is Virtual, address is 0000.abcd.dcba Port mode is trunk Speed is auto-speed Duplex mode is auto 300 seconds input rate 0 bits/sec, 0 packets/sec 300 seconds output rate 0 bits/sec, 0 packets/sec Rx 0 unicast packets 0 multicast packets 0 broadcast packets 0 input packets 0 bytes 0 input packet drops Tx 0 unicast packets 0 multicast packets 0 broadcast packets 0 output packets 0 bytes 0 flood packets 0 output packet drops UCS-TS-MXC-P25-6454-IMM-A(nx-os)# show running-config interface Vethernet 800 !Command: show running-config interface Vethernet800 !Running configuration last done at: Mon Sep 27 16:03:46 2021 !Time: Tue Sep 28 14:35:22 2021 version 9.3(5)I42(1e) Bios:version 05.42 interface Vethernet800 description SP IMM-Server-1, vNIC Vnic-A, Blade:FLM2402001F no 11dp transmit no 11dp receive no pinning server sticky pinning server pinning-failure link-down no cdp enable switchport mode trunk switchport trunk allowed vlan 1,470 hardware vethernet mac filtering per-vlan bind interface port-channel1280 channel 800 service-policy type qos input default-IMM-QOS no shutdown

需要將VIF固定至上行鏈路介面,在這種情況下,**show pinning border interface**不會顯示固定至任 何上行鏈路的乙太網。

UCS-TS-MXC-P25-6454-IMM-B(nx-os)# show running-config interface ethernet 1/45 !Command: show running-config interface Ethernet1/45 !No configuration change since last restart !Time: Wed Sep 29 05:15:21 2021 version 9.3(5)I42(1e) Bios:version 05.42 interface Ethernet1/45 description Uplink pinning border switchport mode trunk switchport trunk allowed vlan 69,470 no shutdown **show mac address-table** details that Veth800使用VLAN 1,而上行鏈路上不存在該VLAN 1。

\* 1 0025.b501.0036 static - F F Veth800

在UCS域中,vNIC和上行鏈路上也必須包括正在使用的VLAN。VLAN策略在交換矩陣互聯上配置 VLAN。該圖顯示了此UCS域的配置。

| ≡          | cisco Intersight                           | ł             | CONFIGURE >                                  | CONFIGURE > Policies > vitans-IMM |       |                                                                                     |          |                          |                    |  |                                      |                        | 0              | 0 | Luis Uribe Rojas 🔬   |  |  |
|------------|--------------------------------------------|---------------|----------------------------------------------|-----------------------------------|-------|-------------------------------------------------------------------------------------|----------|--------------------------|--------------------|--|--------------------------------------|------------------------|----------------|---|----------------------|--|--|
| <u>elo</u> |                                            |               |                                              |                                   |       |                                                                                     |          |                          |                    |  |                                      |                        |                |   | Edit Policy          |  |  |
| Ŷ          |                                            |               | Details                                      |                                   | Usage | Usage                                                                               |          |                          |                    |  |                                      |                        | Configuration  |   |                      |  |  |
|            | Servers<br>Chassis<br>Fabric Interconnects |               | Name vlans-IMM<br>Description -<br>Type VLAN |                                   |       | 4 items found   <u>10 ∨</u> per page (C <u>1</u> of 1 ⊃ )   <b>⊘</b><br>QAdd Filter |          |                          |                    |  |                                      |                        | Tefix          |   |                      |  |  |
|            | HyperFlex Clusters                         |               | Last Update                                  | •<br>Jul 19, 2021 5:43 PM         |       | Name :                                                                              | Status : | Platform Type            |                    |  | Last Update 🗧                        |                        | w On Uplinks   |   | Yes                  |  |  |
|            | Storage                                    |               | Organization                                 |                                   |       |                                                                                     |          | UCS Domain               | Profile            |  | Aug 24, 2021 6:2                     | VLAN ID 470            |                |   |                      |  |  |
| ×          | CONFIGURE                                  |               | Tags                                         |                                   |       |                                                                                     |          | UCS Domain               | Profile            |  | Aug 24, 2021 6:2                     |                        | refix          |   | VLAN_470             |  |  |
|            | Orchestration                              | Orchestration |                                              |                                   |       |                                                                                     |          | UCS Domain<br>UCS Domain | Profile<br>Profile |  | Jul 27, 2021 8:1<br>Jul 27, 2021 8:1 | Multicast<br>Auto Allo | w On Uplinks   |   | multicast-IMM<br>Yes |  |  |
|            | Templates                                  |               |                                              |                                   |       |                                                                                     |          |                          |                    |  |                                      |                        | Native VLAN ID |   |                      |  |  |
|            | Policies                                   |               |                                              |                                   |       |                                                                                     |          |                          |                    |  |                                      |                        |                |   |                      |  |  |
|            |                                            |               |                                              |                                   |       |                                                                                     |          |                          |                    |  |                                      |                        |                |   |                      |  |  |
| Ţ          | ADMIN                                      |               |                                              |                                   |       |                                                                                     |          |                          |                    |  |                                      |                        |                |   |                      |  |  |
|            | Targets                                    |               |                                              |                                   |       |                                                                                     |          |                          |                    |  |                                      |                        |                |   |                      |  |  |
|            | Software Repository                        |               |                                              |                                   |       |                                                                                     |          |                          |                    |  |                                      |                        |                |   |                      |  |  |
|            |                                            |               |                                              |                                   |       |                                                                                     |          |                          |                    |  |                                      |                        |                |   |                      |  |  |

策略上不存在VLAN 1,因此必須新增它。

## 選擇Edit Policy以允許連線。此更改需要部署UCS域配置檔案。

| =           |                |                                   |                                                                      |           |  |  |   |   |  |  |
|-------------|----------------|-----------------------------------|----------------------------------------------------------------------|-----------|--|--|---|---|--|--|
| <u>tilo</u> |                |                                   |                                                                      |           |  |  |   |   |  |  |
| ¢           |                | Policy Details Add policy details |                                                                      |           |  |  |   |   |  |  |
|             | Policy Details |                                   |                                                                      |           |  |  |   |   |  |  |
|             |                |                                   | This policy is applicable only for UCS Domains                       |           |  |  |   |   |  |  |
|             |                |                                   |                                                                      | _         |  |  | _ | _ |  |  |
|             |                |                                   |                                                                      |           |  |  |   |   |  |  |
|             |                |                                   |                                                                      |           |  |  |   |   |  |  |
| ×           |                |                                   |                                                                      |           |  |  |   |   |  |  |
|             |                |                                   | This policy is associated with Profile(s).                           |           |  |  |   |   |  |  |
|             |                |                                   | Redeploy the associated profile(s) for these changes to t<br>effect. | ake 3 ite |  |  |   |   |  |  |
|             |                |                                   | Cancel                                                               |           |  |  |   |   |  |  |
|             |                |                                   |                                                                      |           |  |  |   |   |  |  |
|             |                |                                   |                                                                      |           |  |  |   |   |  |  |
| ছ           |                |                                   |                                                                      |           |  |  |   |   |  |  |
|             |                |                                   |                                                                      |           |  |  |   |   |  |  |
|             |                |                                   |                                                                      |           |  |  |   |   |  |  |
|             |                |                                   |                                                                      |           |  |  |   |   |  |  |
|             |                |                                   |                                                                      |           |  |  |   |   |  |  |
|             |                |                                   |                                                                      |           |  |  |   |   |  |  |
| _           |                |                                   |                                                                      |           |  |  |   |   |  |  |

| ≡           | cisco Intersight     | CONFI | IGURE > Profiles    |                   |  | ¢                            | 🛚 313 🔺 272 🛛 🖓                 | <b>ç</b> ‡ 32 | ۹ 💿             | Luis Uribe        | Rojas 🕰 |
|-------------|----------------------|-------|---------------------|-------------------|--|------------------------------|---------------------------------|---------------|-----------------|-------------------|---------|
| <u>00</u> 0 | MONITOR              |       |                     | UCS Domain Profil |  |                              |                                 |               |                 | Create UCS Domain | Profile |
| ø           | OPERATE ^            |       |                     |                   |  |                              |                                 |               |                 |                   |         |
|             |                      |       |                     |                   |  |                              |                                 | ms found 10   | o ← perpage 🔣 < |                   |         |
|             |                      |       |                     |                   |  | UCS<br>Fabric Interconnect A | Domain<br>Fabric Interconnect B | Last Update   |                 |                   |         |
|             | Fabric Interconnects |       |                     |                   |  |                              |                                 | 2 hours ago   |                 |                   |         |
|             | HyperFlex Clusters   |       |                     |                   |  |                              |                                 | 2 hours ago   |                 |                   |         |
|             |                      |       | 🖉 🖑 🗎 Selected 1 of |                   |  |                              |                                 |               |                 | Deploy            |         |
| ×           | CONFIGURE ^          |       |                     |                   |  |                              |                                 |               |                 | Unassign          |         |
|             | Orchestration        |       |                     |                   |  |                              |                                 |               |                 | Edit              |         |
|             | Profiles             |       |                     |                   |  |                              |                                 |               |                 | Clone             |         |
|             | Templates            |       |                     |                   |  |                              |                                 |               |                 |                   |         |
|             | Policies             |       |                     |                   |  |                              |                                 |               |                 |                   |         |
|             |                      |       |                     |                   |  |                              |                                 |               |                 |                   |         |
| ē           |                      |       |                     |                   |  |                              |                                 |               |                 |                   |         |
|             | Targets              |       |                     |                   |  |                              |                                 |               |                 |                   |         |
|             | Software Repository  |       |                     |                   |  |                              |                                 |               |                 |                   |         |
|             |                      |       |                     |                   |  |                              |                                 |               |                 |                   |         |
|             |                      |       |                     |                   |  |                              |                                 |               |                 |                   |         |
|             |                      |       |                     |                   |  |                              |                                 |               |                 |                   |         |
|             |                      |       |                     |                   |  |                              |                                 |               |                 |                   |         |
|             |                      |       |                     |                   |  |                              |                                 |               |                 |                   |         |

#### VLAN分配可通過CLI驗證:

UCS-TS-MXC-P25-6454-IMM-A(nx-os)# show running-config interface ethernet 1/45 !Command: show running-config interface Ethernet1/45 !Running configuration last done at: Wed Sep 29 07:50:43 2021 !Time: Wed Sep 29 07:59:31 2021 version 9.3(5)I42(1e) Bios:version 05.42 interface Ethernet1/45 description Uplink pinning border switchport mode trunk switchport trunk allowed vlan 1,69,470 udld disable no shutdown UCS-TS-MXC-P25-6454-IMM-A(nx-os)#

#### 現在新增了必要的VLAN,可以使用同一組命令檢驗Vethernet800上的連通性:

UCS-TS-MXC-P25-6454-IMM-A(nx-os)# show interface brief | grep -i Veth800 Veth800 1 virt trunk up none auto UCS-TS-MXC-P25-6454-IMM-A(nx-os)# show interface Vethernet 800 Vethernet800 is up Port description is SP IMM-Server-1, vNIC Vnic-A, Blade:FLM2402001F Hardware is Virtual, address is 0000.abcd.dcba Port mode is trunk Speed is auto-speed Duplex mode is auto 300 seconds input rate 0 bits/sec, 0 packets/sec 300 seconds output rate 0 bits/sec, 0 packets/sec Rx 0 unicast packets 1 multicast packets 6 broadcast packets 7 input packets 438 bytes 0 input packet drops Tx 0 unicast packets 25123 multicast packets 137089 broadcast packets 162212 output packets 11013203 bytes 0 flood packets 0 output packet drops UCS-TS-MXC-P25-6454-IMM-A(nx-os)# show runningconfig interface Vethernet 800 !Command: show running-config interface Vethernet800 !Running configuration last done at: Wed Sep 29 07:50:43 2021 !Time: Wed Sep 29 07:55:51 2021 version 9.3(5)I42(1e) Bios:version 05.42 interface Vethernet800 description SP IMM-Server-1, vNIC Vnic-A, Blade:FLM2402001F no lldp transmit no lldp receive no pinning server sticky pinning server pinning-failure link-down switchport mode trunk switchport trunk allowed vlan 1,69,470 hardware vethernet mac filtering per-vlan bind interface port-channel1280 channel 800 service-policy type qos input default-IMM-QOS no shutdown

Veth800列在上行鏈路乙太網介面的固定介面上:

## 相關資訊

- <u>Intersight中的域配置檔案</u> <u>Intersight中的伺服器配置檔案</u>
- Intersight中的域策略
  技術支援與文件 Cisco Systems